## Manual de Configuração e Utilização PABX Virtual

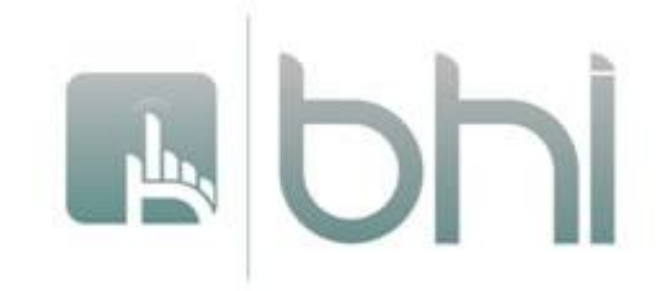

## Instalação do software

- 1- Faça o download do programa "Softfone IPBX", cujo link está disponível no site da BHI em <u>http://bhi.com.br/?p=atendimento</u>;
- 2- Instale o programa seguindo as instruções a seguir:

| 谔 3CXPhone Setup                                                                                                    |                                                                                                    |  |  |  |
|----------------------------------------------------------------------------------------------------|----------------------------------------------------------------------------------------------------|--|--|--|
|                                                                                                    | Welcome to the 3CXPhone<br>Setup Wizard                                                                                    |  |  |  |
|                                                                                                    | The Setup Wizard will install 3CXPhone on your computer.<br>Click "Next" to continue or "Cancel" to exit the Setup Wizard. |  |  |  |
|                                                                                                    | Cancel                                                                                                    |  |  |  |
| 뭥 3CXPhone Setup                                                                                                    | X                                                                                                    |  |  |  |
| End-User License Agreeme                                                                                                    | nt                                                                                                    |  |  |  |
| Please read the following lice                                                                                                    | nse agreement carefully 30X.                                                                                               |  |  |  |
| NO EMERGENCY COMMU                                                                                                    | INICATIONS                                                                                                    |  |  |  |
| LICENSEE (AS DEFINED BELOW) ACKNOWLEDGES THAT THE<br>SOFTWARE (AS DEFINED BELOW) IS NOT DESIGNED OR<br>INTENDED FOR USE TO CONTACT, OR COMMUNICATE WITH,<br>ANY POLICE AGENCY, FIRE DEPARTMENT, AMBULANCE<br>SERVICE, HOSPITAL OR ANY OTHER EMERGENCY SERVICE OF<br>ANY KIND. THE SOFTWARE DOES NOT SUPPORT CALLS TO<br>"911," FOISON CONTROL CENTERS OR TO ANY OTHER<br>EMERGENCY NUMBER AVAILABLE IN YOUR COMMUNITY. 3CX |                                                                                                    |  |  |  |
| I accept the terms in the License Agreement                                                                                                    |                                                                                                    |  |  |  |
| I do not accept the terms                                                                                                    | in the License Agreement                                                                                                   |  |  |  |
| 3CX Phone Setup                                                                                                    | <u>N</u> ext > Cancel                                                                                                    |  |  |  |
| 🛃 3CXPhone Setup                                                                                                    |                                                                                                    |  |  |  |
| Select Installation Folder                                                                                                    |                                                                                                    |  |  |  |
| This is the folder where 3CXP                                                                                                    | hone will be installed.                                                                                                    |  |  |  |
| To install in this folder, click "I<br>"Browse".                                                                                                    | Vext". To install to a different folder, enter it below or click                                                           |  |  |  |
| Eolder:                                                                                                    |                                                                                                    |  |  |  |
| C: \Program Files (x86)\3CXPh                                                                                                    | one∖ 		 Br <u>o</u> wse                                                                                                    |  |  |  |
| 3CX Phone Setup                                                                                                    | < <u>Next &gt;</u> Cancel                                                                                                  |  |  |  |
|                                                                                                    |                                                                                                    |  |  |  |

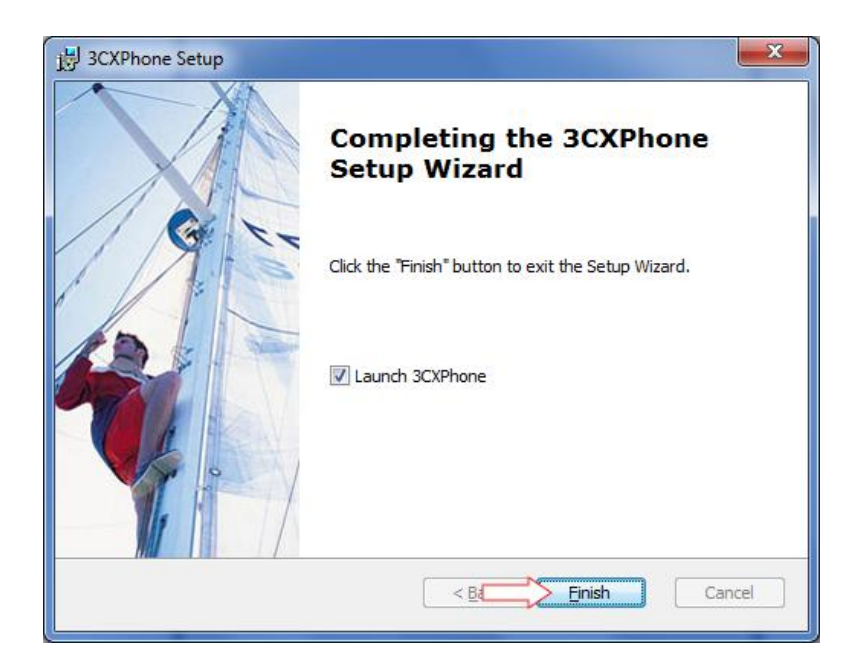

Após essa etapa, o softfone estará instalado. Execute-o e clique com o botão direito do mouse no display do softfone para que este menu seja exibido:

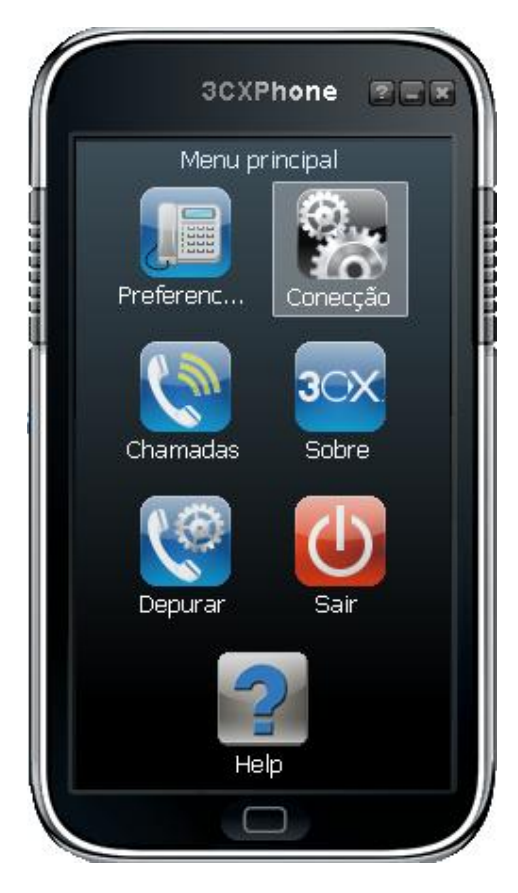

Clique em "Conexão".

| A                               | counts |             | 000000 |           |    | ×         |  |  |
|---------------------------------|--------|-------------|--------|-----------|----|-----------|--|--|
| Accounts<br>Manage SIP accounts |        |             |        |           |    |           |  |  |
|                                 | Active | Name        | Domain | Caller ID |    | New       |  |  |
|                                 |        | Novo perfil |        | Liv       |    | Edit      |  |  |
|                                 |        |             |        |           |    | Remove    |  |  |
|                                 |        |             |        |           |    | Soft keys |  |  |
|                                 |        |             |        |           |    |           |  |  |
|                                 |        |             |        |           |    |           |  |  |
|                                 |        |             |        |           |    |           |  |  |
|                                 |        |             |        |           |    |           |  |  |
|                                 |        |             |        |           |    |           |  |  |
|                                 |        |             |        |           | ОК | Cancel    |  |  |

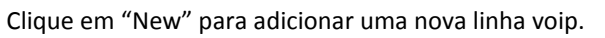

| Configurações de conexão                    | ×                        |  |  |  |  |  |  |  |
|---------------------------------------------|--------------------------|--|--|--|--|--|--|--|
|                                             | Dur.                     |  |  |  |  |  |  |  |
| Account name:                               | BHI                      |  |  |  |  |  |  |  |
| Caller ID:                                  | Seu_Nome                 |  |  |  |  |  |  |  |
| Credenciais                                 |                          |  |  |  |  |  |  |  |
| Insira as credenciais de sua conta SIP      |                          |  |  |  |  |  |  |  |
| Ramal:                                      | numero_ramal             |  |  |  |  |  |  |  |
| ID:                                         | numero_ramal             |  |  |  |  |  |  |  |
| Senha:                                      | *****                    |  |  |  |  |  |  |  |
| Minha posição                               | - Minha posição          |  |  |  |  |  |  |  |
| Especifique o IP do seu servidor de PRY/SIP |                          |  |  |  |  |  |  |  |
| O Eu estou no escritorio - IP local         | do PBX                   |  |  |  |  |  |  |  |
| Eu estou fora do escritorio - IP extu       | pabxip.bbi.com.br do PBX |  |  |  |  |  |  |  |
|                                             |                          |  |  |  |  |  |  |  |
| Usar tunel                                  | ]                        |  |  |  |  |  |  |  |
| 3CX usa proxy RTP&SIP através de um         | a porta unica            |  |  |  |  |  |  |  |
| TD L and de DDV warreber                    |                          |  |  |  |  |  |  |  |
| IP Local do PBX remoto;                     |                          |  |  |  |  |  |  |  |
| senha do Tunel;                             | Porta: <b>5090</b>       |  |  |  |  |  |  |  |
| Use Outbound Proxy server                   |                          |  |  |  |  |  |  |  |
| Required by some VoIP Providers. Spec       | ify IP or name.          |  |  |  |  |  |  |  |
|                                             |                          |  |  |  |  |  |  |  |
|                                             |                          |  |  |  |  |  |  |  |
| Perform provisioning from following         | URL:                     |  |  |  |  |  |  |  |
| http://                                     | http://                  |  |  |  |  |  |  |  |
|                                             |                          |  |  |  |  |  |  |  |
| Configurações avançadas                     | OK Cancelar              |  |  |  |  |  |  |  |

Preencha com as informações fornecidas pelo nosso suporte técnico.

| Accour          | nts                             |                   |           |      | X         |  |  |  |  |  |
|-----------------|---------------------------------|-------------------|-----------|------|-----------|--|--|--|--|--|
| - Accol<br>Mana | Accounts<br>Manage SIP accounts |                   |           |      |           |  |  |  |  |  |
| Acti            | ve Name                         | Domain            | Caller ID |      | New       |  |  |  |  |  |
|                 | BHI                             | 400@pabxip.bhi.co | Suporte   |      | Edit      |  |  |  |  |  |
|                 |                                 |                   |           |      | Remove    |  |  |  |  |  |
|                 |                                 |                   |           |      | Soft keys |  |  |  |  |  |
|                 |                                 |                   |           |      |           |  |  |  |  |  |
|                 |                                 |                   |           |      |           |  |  |  |  |  |
|                 |                                 |                   |           |      |           |  |  |  |  |  |
|                 |                                 |                   |           |      |           |  |  |  |  |  |
|                 |                                 |                   |           |      |           |  |  |  |  |  |
|                 |                                 |                   | C         | 📂 ок | Cancel    |  |  |  |  |  |

Clique em "Ok" para finalizar as configurações.

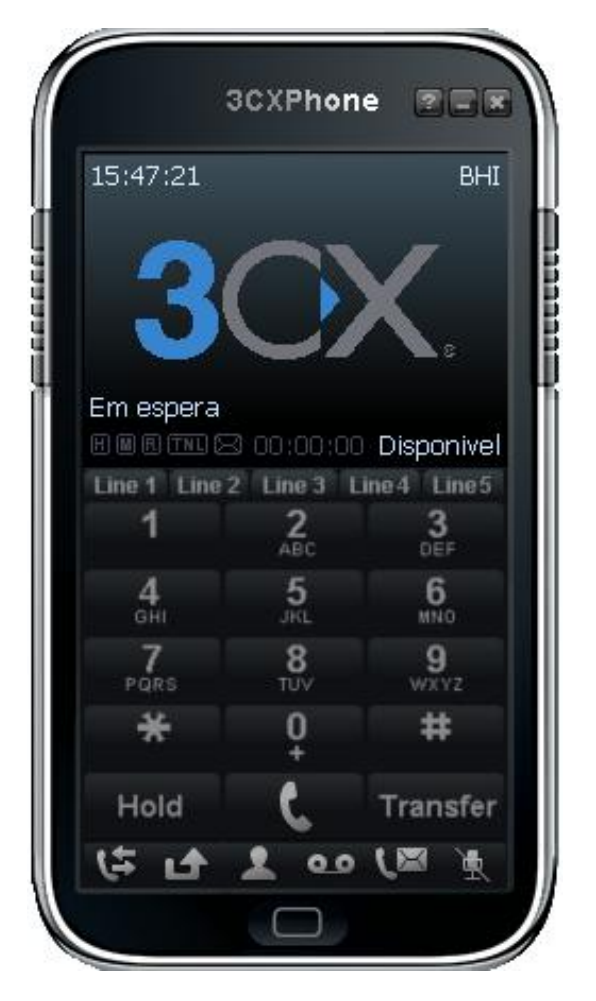

Tela normal de utilização.

Havendo duvidas para configurar, entre em contato com nosso suporte técnico pelo telefone 3003-7717 ou pelo e-mail <u>sos@bhi.com.br</u>.

## Utilização do PABX Virtual

Comandos básicos:

- Transferência de chamadas:
  ## + Numero do ramal + #
- 2. Captura de chamadas: 00+#
- Ativar não perturbe:\*78
- 4. Desativar não perturbe:\*79
- 5. Gravar chamada: \*77
- 6. Ouvir gravação:\*99
- 7. Acessar caixa postal:\*97